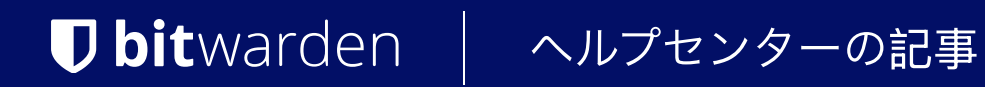

PASSWORD MANAGER > VAULT BASICS

# コレクション

ヘルプセンターで表示: <u>https://bitwarden</u>.com/help/about-collections/

# **U bit**warden

# コレクション

コレクションは、組織からの安全な共有のために、ログイン、メモ、カード、IDを集めます。コレクションを、 いくつかの重要な違いを持つフォルダーと同等の組織と考えてください:

- 組粤は、ユーザーまたはグループをコレクションに割り当てることにより、組織が所有するアイテムへのアクセスを制御します。
- 組織が所有するアイテムは、少なくとも1つのコレクションに含まれている必要があります。

# コレクションを作成する

♀ Tip コレクションの作成など、多くの組織管理タスクは、パスワードマネージャーのウェブアプリからのみ行うことができます。

コレクション管理の権限を持つ組織のメンバーは、コレクションを作成することができます。コレクションを作成する:

1. Bitwardenウェブアプリにログインし、十新規ボタンを選択し、ドロップダウンからコレクションを選択します:

| Password Manager          | All vaults                                                                                                |                                    | + New BBB      |
|---------------------------|----------------------------------------------------------------------------------------------------|------------------------------------|----------------|
| 🗇 Vaults                  |                                                                                                    | _                                  | 🗇 Login        |
| ⊲ Send                    | FILTERS (2)                                                                                               | All Name                           | Owne Card :    |
| $\sim$ Tools $\sim$       | Q Search vault                                                                                            | Company Credit Card<br>Visa, *4242 | My or D Note : |
| ፰ Reports<br>© Settings ∨ | <ul> <li>✓ All vaults</li> <li>△ My vault</li> <li>∅ My Organiza :</li> <li>△ New organization</li> </ul> | Brett Warden                       | Folder :       |
|                           | - New organization                                                                                        | K. K. K. K                         |                |

新しいコレクションを作成する

2. **コレクション情報**タブで、コレクションに**名前**を付け、所属する**組織**を選択し、オプションで、 このコレクションをネストするコレクションを選択します。

Q Tip **外部ID**フィールドは、ディレクトリコネクタを使用している場合にのみ関連します。

3. **アクセス**タブで、既存のメンバーやグループにアクセスを割り当ててください。各選択に対して、 適切なレベルの権限を割り当ててください。コレクションの作成者として、あなたは管理権限を持つことになります。

4. コレクションの作成を完了するには、保存を選択してください。

管理者コンソールへのアクセスを持つ組織のメンバーは、そこからコレクションを作成することもできます。あなたが一箇所、両方の場所、 またはどちらでもコレクションを作成する能力は、組电によって決定されます。

### ネストされたコレクション

コレクションは、保管庫内でそれらを論理的に組織するためにネストすることができます。

# **D** bit warden

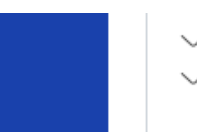

Collections
 Default collecti...
 Nested Coll...

ネストされたコレクション

ネストされたコレクションは表示目的のみのためです。彼らは「親」コレクションからアイテム、アクセス、または権限を継承しません。

ネストされたコレクションを作成するには、上記の手順に従い、**コレクションをネストする**ドロップダウンから親コレクションを選択します。

#### (i) Note

「親」コレクション内を検索しても、その中にネストされたコレクションのアイテムは検索結果の対象には含まれません。 詳細については、保管庫を検索してください。

## コレクションを管理する

あなたは、コレクションからユーザーやグループを追加したり削除したり、または完全に削除する必要があるかもしれません。これらは、 保管庫の表示から、コレクションを選択し、~ボタンを使用することで行うことができます。

| Password Ma | nager  | My Organization vault                                                                                     |           | _                                  | + New 888  |   |
|-------------|--------|----------------------------------------------------------------------------------------------------|-----------|------------------------------------|------------|---|
| 🗇 Vaults    |        | 🗆 Company C                                                                                               | ollection |                                    |            |   |
| 🖉 Send      |        | FILTERS (?)                                                                                               |           | 용 Access                           | Owner      | : |
| 🖏 Tools     | $\sim$ |                                                                                                    |           | 🔟 Delete                           |            |   |
| ₽ Reports   |        | Search colle                                                                                              |           | Nested Collection                  | My Organiz | : |
| Settings    | ~      | <ul> <li>✓ All vaults</li> <li>△ My vault</li> <li>∅ My Organiza :</li> <li>⊥ New organization</li> </ul> | VISA      | Company Credit Card<br>Visa, *4242 | My Organiz | : |
|             |        | <ul> <li>→ New organization</li> <li>→ All items</li> <li>☆ Favorites</li> <li>☺ Login</li> </ul>         | 0 Ø       | Shared Login<br>username           | My Organiz | ÷ |
|             |        |                                                                                                    | コレクション    | を管理する                              |            |   |

管理者コンソールへのアクセス権を持つユーザーは、そこからコレクションを開くこともできます。

#### (i) Note

コレクションを削除しても、コレクションに含まれる Vault アイテムは削除され**ません**。コレクションが削除されると、 保管庫のアイテムは **示割り当て**フィルターに移動し、組織の保管庫からアクセスできます。

### アイテムをコレクション間で移動させる

あなたの組甔内の複数のコレクションにアクセスできるユーザーは、 保管庫のアイテムを一つのコレクションから別のコレクションに移動させることができます。また、

# **D** bitwarden

保管庫のアイテムを複数のコレクションに追加することもできます。コレクションを作成するのとは異なり、 これはどのBitwardenアプリからでも行うことができます:

### ⇒ウェブ保管庫

アイテムをコレクション間で移動するには:

1. アイテムを移動するための:オプションメニューを選択してください。

2. ドロップダウンから コレクションを選択してください。

3. アイテムを追加または移動するコレクションを選択し、保存を選択してください。

### ⇒ブラウザ拡張機能

アイテムをコレクション間で移動するには:

1. アイテムを開き、編集を選択してください。

2. アイテム編集画面で、コレクションを選択してください。

3. アイテムを追加または移動するコレクションを選択し、保存を選択してください。

4. アイテムの編集画面に戻り、再度保存を選択します。

### ⇒モバイル

アイテムをコレクション間で移動するには:

1. アイテムを開き、編集をタップしてください。

2.: をタップし、オプションメニューをタップし、コレクションをタップしてください。

3. アイテムを追加または移動するコレクションをタップし、保存をタップしてください。

4. アイテムの編集画面に戻り、再度保存をタップします。

# ⇒デスクトップ

アイテムをコレクション間で移動するには:

1. アイテムを開き、 / 編集アイコンを選択します。

2. アイテムの編集画面で、コレクションを選択してください。

3. アイテムを追加または移動するコレクションを選択し、保存アイコンを選択してください。

#### ⇒CLI

CLIからアイテムのコレクションを変更するには、編集コマンドを使用します。もっと学ぶ

#### コレクションの設定

組織の所有者は、**設定→組織情報**画面から、その組織のニーズに最適に合わせてコレクションの動作を設定することができます。もっと学ぶ